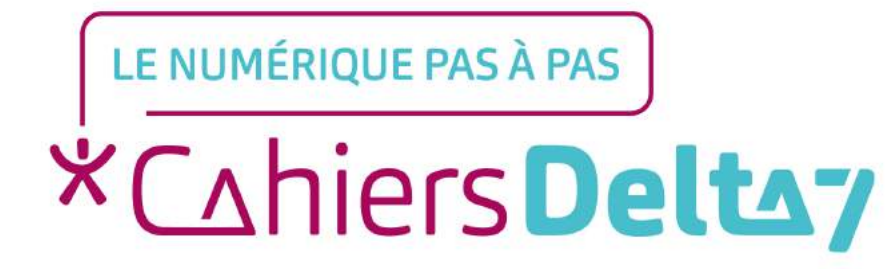

# Comment réserver un vol sur Opodo ?

#### **INFORMATION**

Droits de reproduction et de diffusion réservés à Delta 7

Droits de reproduction et de diffusions réservés à Delta 7. Usage strictement personnel.

Par l'accès au site et aux applications mobiles, Delta 7 consent à l'utilisateur qui l'accepte une licence d'utilisation dans les conditions suivantes.

La licence confère à l'utilisateur un droit d'usage privé, non collectif et non exclusif, sur le contenu du site. Elle comprend le droit de reproduire pour stockage aux fins de représentation sur écran monoposte et de reproduction en un seul exemplaire pour copie de sauvegarde ou tirage sur papier. Toute mise en réseau, toute rediffusion sous quelque forme que ce soit, totale ou partielle, est interdite.

Ce droit est personnel.

Il est réservé à l'usage exclusif du licencié.

Il n'est transmissible en aucune manière.

Tout autre usage est soumis à autorisation préalable et expresse.

La violation de ces dispositions impératives soumet le contrevenant, et toutes personnes responsables, aux sanctions pénales et civiles prévues par la loi.

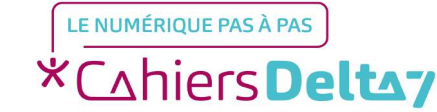

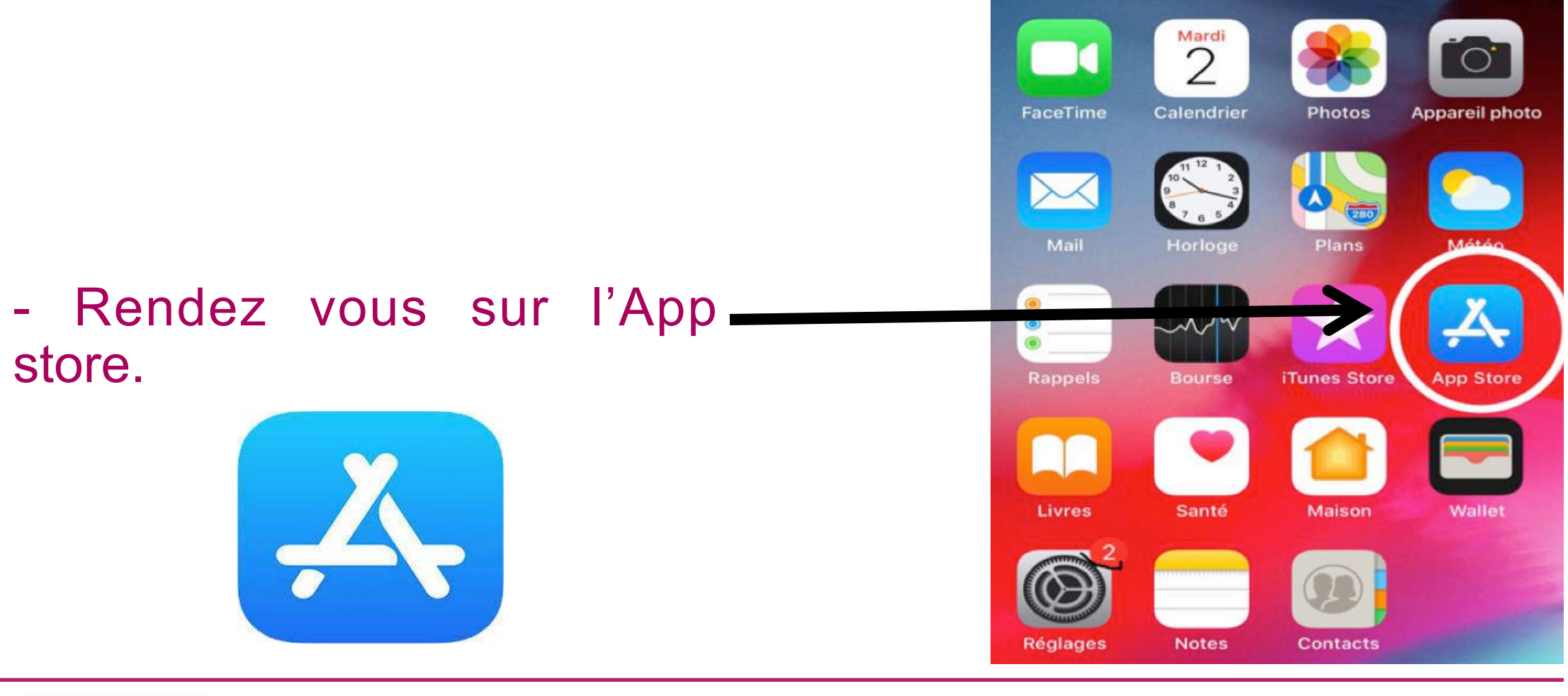

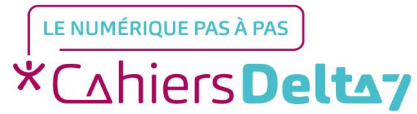

Droits de reproduction et de diffusion réservés à Delta 7 - Voir page 1

#### Rechercher

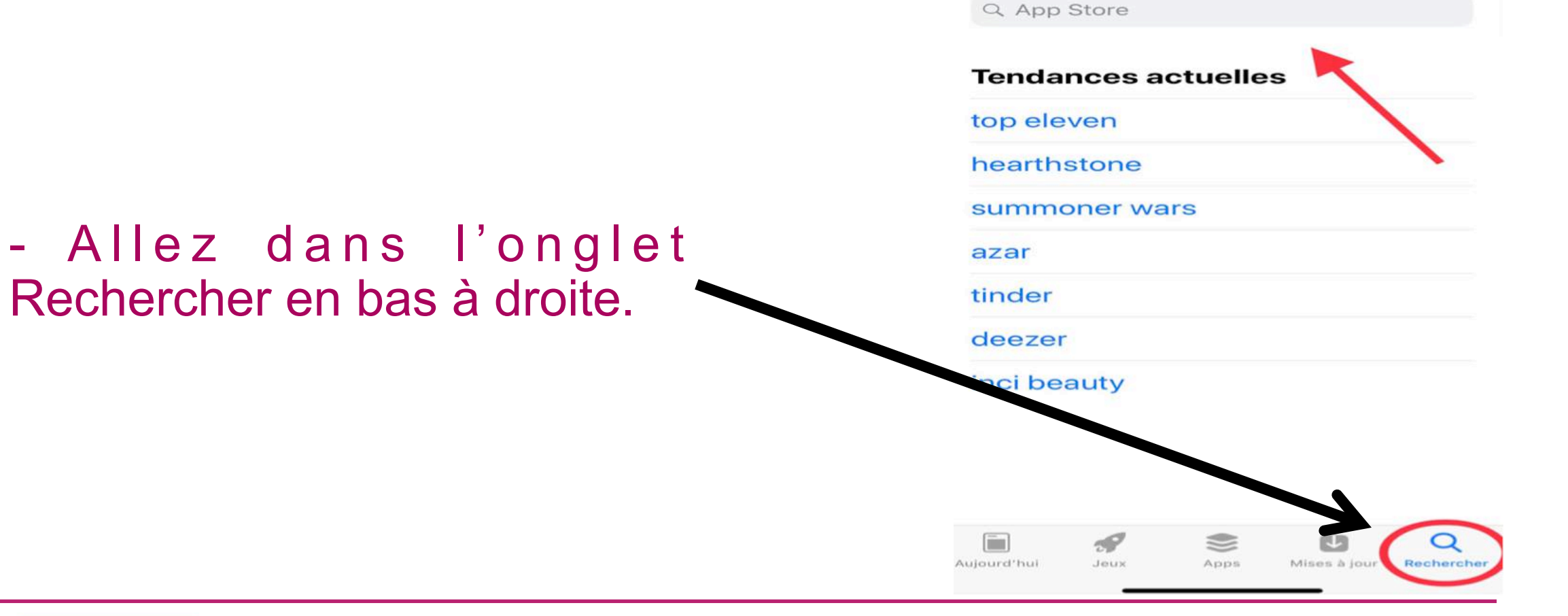

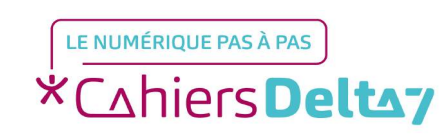

Droits de reproduction et de diffusion réservés à Delta 7 - Voir page 1

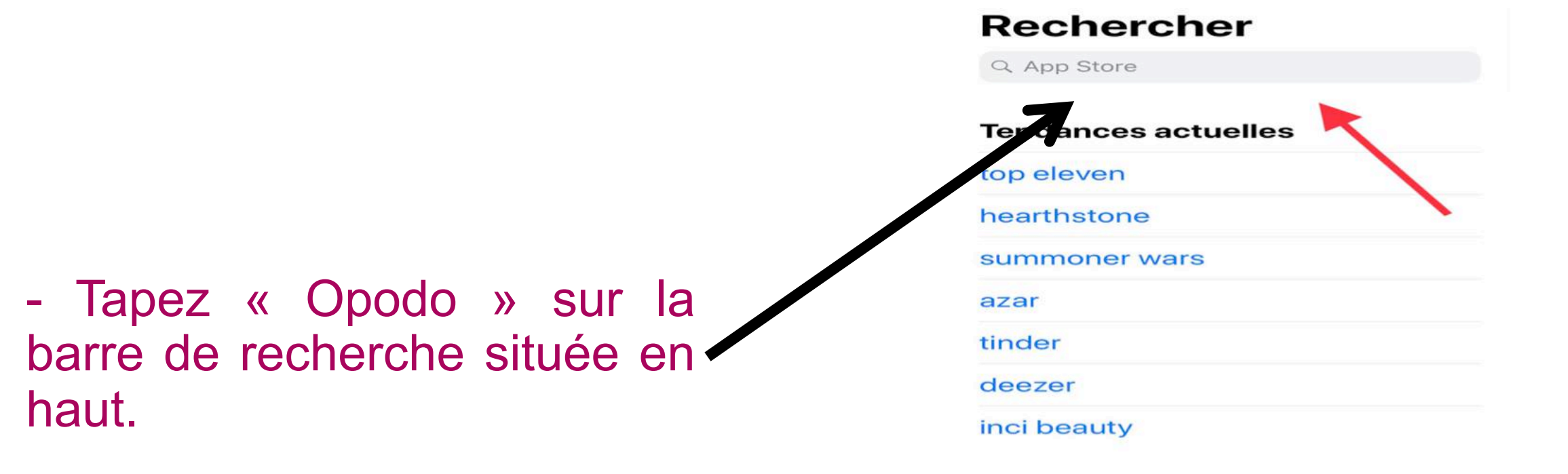

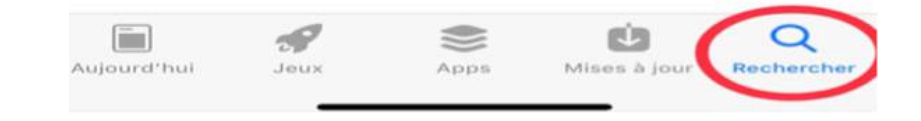

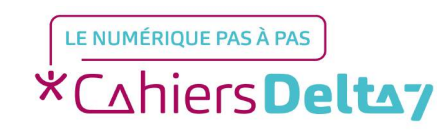

Droits de reproduction et de diffusion réservés à Delta 7 - Voir page 1

Q opodo Annuler Opodo: Vols Pas Ch... Comparateur - Billet - Avion OBTENIR \*\*\*\*\* 10.6 - Téléchargez l'application et attendez qu'elle se télécharge. Richiedi is tue caris d Planifics S tus viappio

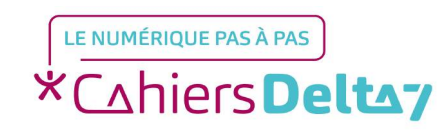

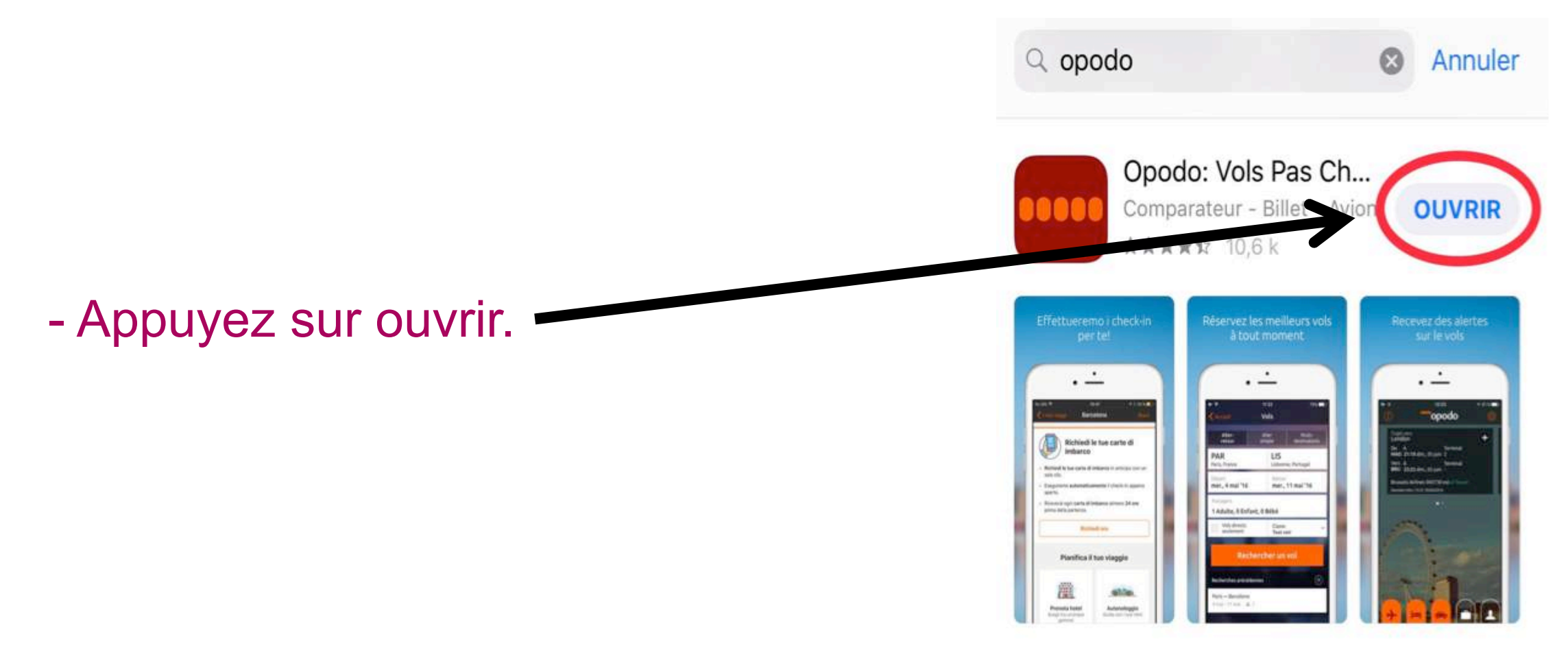

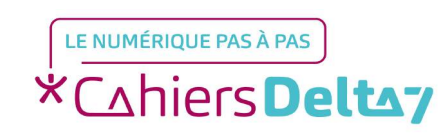

Droits de reproduction et de diffusion réservés à Delta 7 - Voir page 1

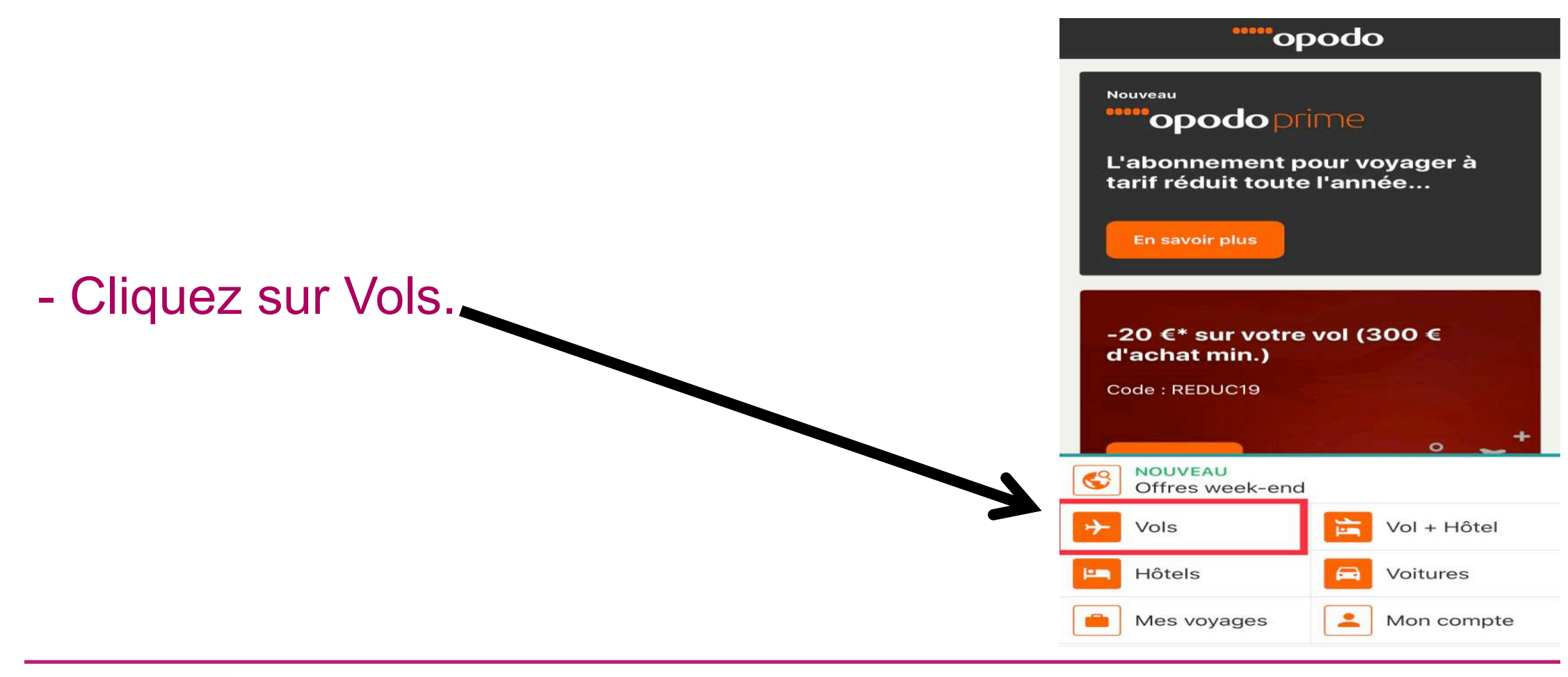

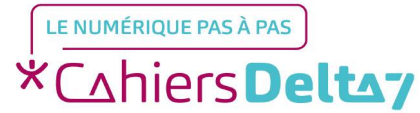

Droits de reproduction et de diffusion réservés à Delta 7 - Voir page 1

- Indiquez le type de vol que vous voulez.

| Accuell                            | Vols             |                    |
|------------------------------------|------------------|--------------------|
| Aller-retour                       | Aller simple     | Multi-destinations |
| Départ                             |                  |                    |
| Destination                        |                  | (t)                |
| Date d'aller                       | Date             | e de retour        |
| Passagers et Cla<br>1 passager, Éc | sse<br>conomique | ~                  |
| Vols directs                       | seulement        |                    |
|                                    |                  |                    |
| Re                                 | echercher un     | vol                |

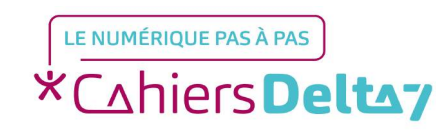

|                                | Accueil                            | Vols                                |                         |
|--------------------------------|------------------------------------|-------------------------------------|-------------------------|
|                                | Aller-retour                       | Aller simple                        | Multi-destinations      |
| 7                              | Départ                             |                                     |                         |
|                                | Destination                        |                                     |                         |
| - Indiquez la ville de départ. | Date d'aller                       | Date                                | de retour               |
| ainsi que la ville d'arrivée.  | Passagers et Cla<br>1 passager, Éc | conomique                           | ~                       |
|                                | Vols directs                       | seulement                           |                         |
|                                | R                                  | echercher un                        | vol                     |
|                                | Rec<br>Jusqu'à -4                  | hercher Vol +<br>0 % si vous réserv | Hôtel<br>rez les deux ! |

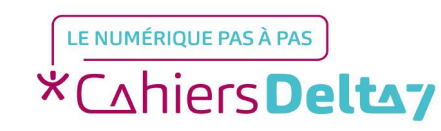

|                |        | K Accueil                          | Vols                                |                        |
|----------------|--------|------------------------------------|-------------------------------------|------------------------|
|                |        | Aller-retour                       | Aller simple                        | Multi-destinations     |
|                |        | Départ                             |                                     | (Ť4)                   |
|                |        | Destination                        |                                     |                        |
| - Indiquez les | dates> | Date d'aller                       | Date                                | de retour              |
| souhaitées.    |        | Passagers et Cla<br>1 passager, Éc | isse<br>conomique                   | ~                      |
|                |        | Vols directs                       | seulement                           |                        |
|                |        | R                                  | echercher un                        | vol                    |
|                |        | Recl<br>Jusqu'à -4                 | hercher Vol +<br>0 % si vous réserv | Hôtel<br>ez les deux ! |

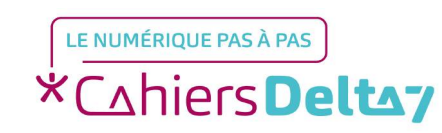

- Indiquez le nombre de passagers.

| K Accueil                           | Vols                                   |                        |
|-------------------------------------|----------------------------------------|------------------------|
| Aller-retour                        | Aller simple                           | Multi-destinations     |
| Départ                              |                                        |                        |
| Destination                         |                                        |                        |
| Date d'aller                        | Date                                   | de retour              |
| Passagers et Clas<br>1 passager, Éc | sse<br>conomique                       | ~                      |
| Vols directs                        | seulement                              |                        |
| Re                                  | echercher un v                         | vol                    |
| Rech<br>Jusqu'à -40                 | nercher Vol + H<br>) % si vous réserve | Hôtel<br>ez les deux ! |

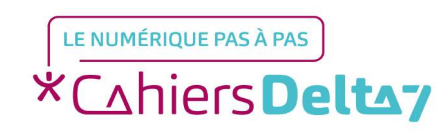

- Indiquez également si vous voulez uniquement des vols directs ou non.

| 🕻 Accueil                          | Vols                                   |                        |
|------------------------------------|----------------------------------------|------------------------|
| Aller-retour                       | Aller simple                           | Multi-destinations     |
| Départ                             |                                        |                        |
| Destination                        |                                        | 4                      |
| Date d'aller                       | Date                                   | de retour              |
| Passagers et Cla<br>1 passager, Éc | sse<br>conomique                       | ~                      |
| Vols directs                       | seulement                              |                        |
| Re                                 | echercher un                           | vol                    |
| Rech<br>Jusqu'à -40                | nercher Vol + I<br>0 % si vous réserve | Hôtel<br>ez les deux ! |

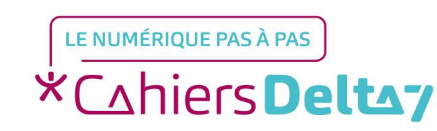

#### - Cliquez ensuite sur Rechercher un vol.

| Accueil                            | Vols             |                   |
|------------------------------------|------------------|-------------------|
| Aller-retour                       | Aller simple     | Multi-destination |
| Départ                             |                  |                   |
| Destination                        |                  |                   |
| Date d'aller                       | Date             | de retour         |
| Passagers et Cla<br>1 passager, Éc | sse<br>conomique | $\sim$            |
| Vols directs                       | seulement        |                   |
| Re                                 | echercher un     | vol               |
|                                    |                  |                   |

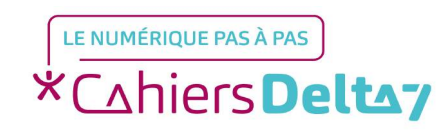

Droits de reproduction et de diffusion réservés à Delta 7 - Voir page 1

- Différents vols s'offrent à vous.

Nous avons simulé que nous aimerions nous rendre à New-York, au départ de Paris, du 20 mai au 5 juin.

| Lel        | oon choix !                                                                                   |                          |
|------------|-----------------------------------------------------------------------------------------------|--------------------------|
| 55         | 5 <b>7</b> ,98 €                                                                              | Tous frais et taxes incl |
| ALL        | ER                                                                                            | Iberia                   |
| $\bigcirc$ | 18:15 - 20:40 <sup>+1 jour</sup><br>ORY - EWR<br>8h 25mn - Direct<br>Bagage enregistré inclus | 5                        |
| RET        | OUR                                                                                           | Iberia                   |
| $\bigcirc$ | <b>22:40 - 12:00</b><br>EWR - ORY<br>7h 20mn · Direct<br><b>Bagage enregistré inclu</b>       | 5                        |
|            | 33                                                                                            | Tous frais et taxes incl |
| 28<br>3 de | rniers billets à ce prix !                                                                    |                          |
| 28<br>3 de | rniers billets à ce prix !<br>ER                                                              | British Airways          |

LE NUMÉRIQUE PAS À PAS \*Cahiers Deltay

 Vous pouvez filtrer les résultats de recherche en fonction des critères qui sont importants pour vous : heure des vols, compagnie aérienne etc, situé en bas.

| Let        | oon choix !                                                                                                    |                         |
|------------|----------------------------------------------------------------------------------------------------|-------------------------|
| 55         | 57,98 €                                                                                                    | Tous frais et taxes inc |
| ALLE       | ĒR                                                                                                    | Iberia                  |
| 0          | 18:15 - 20:40 <sup>+1 jour</sup><br>ORY - EWR<br>8h 25mn - Direct<br>Bagage enregistré inclus                             |                         |
| RET        | DUR                                                                                                    | Iberia                  |
| 0          | 22:40 - 12:00<br>EWR - ORY<br>7h 20mn - Direct<br>Bagage enregistré inclus                                                |                         |
| 28<br>3 de | 33,03 €<br>rniers billets à ce prix !                                                                                     | Tous frais et taxes inc |
| ALLE       | ĒR                                                                                                    | British Airways         |
|            | 11:40 - 19:35 <sup>+1 jour</sup><br>5 K JFK<br>13h Dun n · 1 Escales<br>Escales: Loc Los Kul 200<br>Bagage a m: ☵ Filtres |                         |
|            |                                                                                                    |                         |

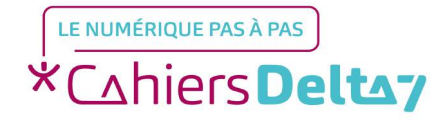

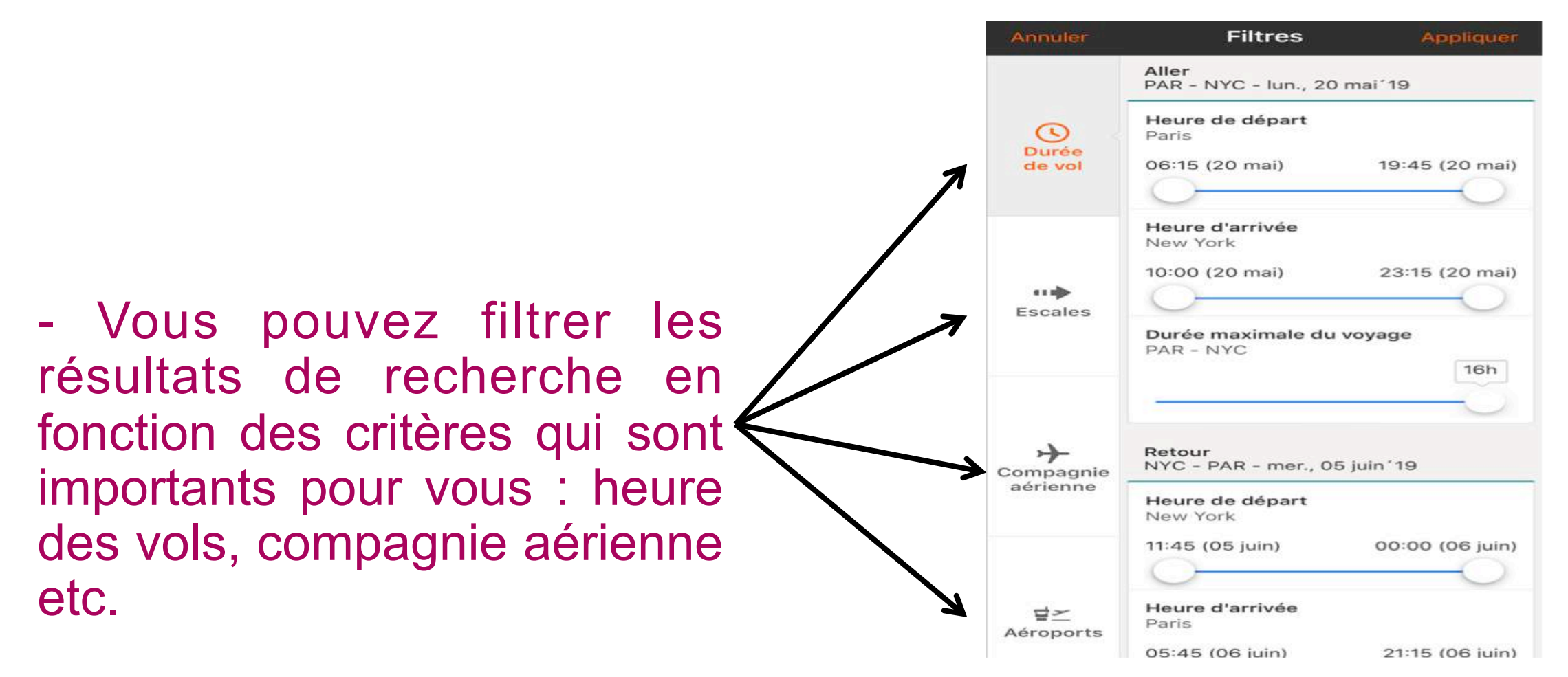

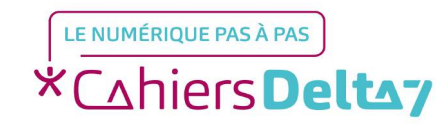

#### Etape 3 : Choisissez votre voyage

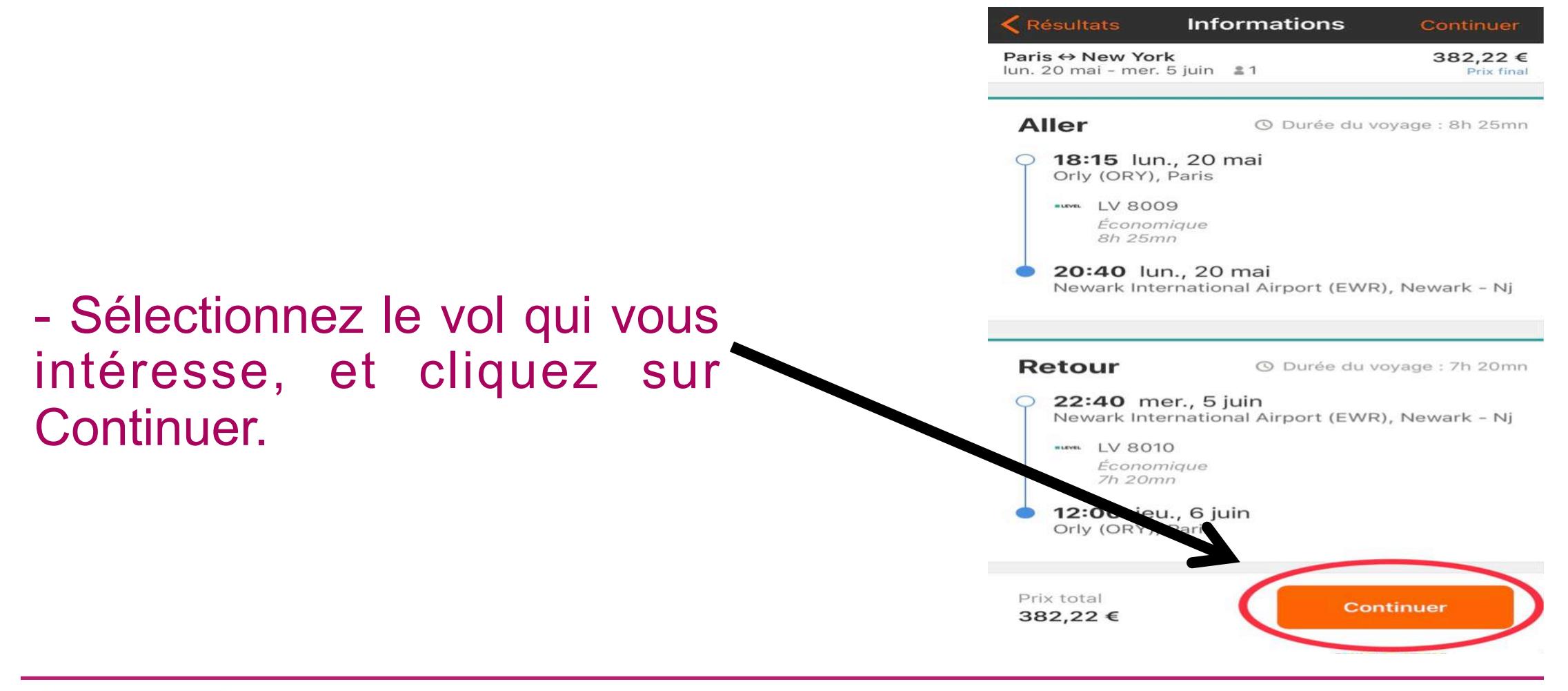

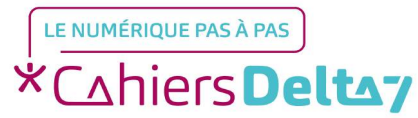

#### Etape 4 : Finalisez votre réservation

- Remplissez les coordonnées des passagers et appuyer sur Continuer.

| Paris ↔ New York                                 | iuin \$1                                                   | 402,94                               |
|--------------------------------------------------|------------------------------------------------------------|--------------------------------------|
| Entrez les                                       | coordonnées du                                             | passager                             |
| Vous avez déjá<br>Connectez-vou<br>plus vite     | à un compte ?<br>us et réservez                            | Connexion                            |
| Passager 1 (Adul                                 | te)                                                        |                                      |
| Sexe<br>M.                                       |                                                            | 3                                    |
| Prénom                                           |                                                            |                                      |
| Nom                                              |                                                            |                                      |
| Date de naissance                                | e                                                          |                                      |
| Passager 1 est le                                | passager principal                                         |                                      |
| ingages à                                        | enregistrer                                                |                                      |
| Le tarif no cli<br>Ajoutez une<br>appelant le 01 | ut pas de bagage g<br>anchise de bagage<br>1. 1. 1. 175 75 | pr <b>atuit</b><br>s à prix réduit e |
| Prix total<br><b>402,94 €</b>                    | •                                                          | ontinuer                             |

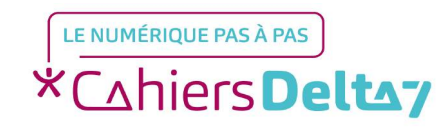

Droits de reproduction et de diffusion réservés à Delta 7 - Voir page 1

#### **Etape 4 : Finalisez votre réservation**

- Vous devrez ensuite procéder au paiement.

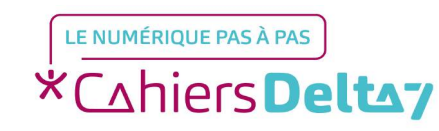